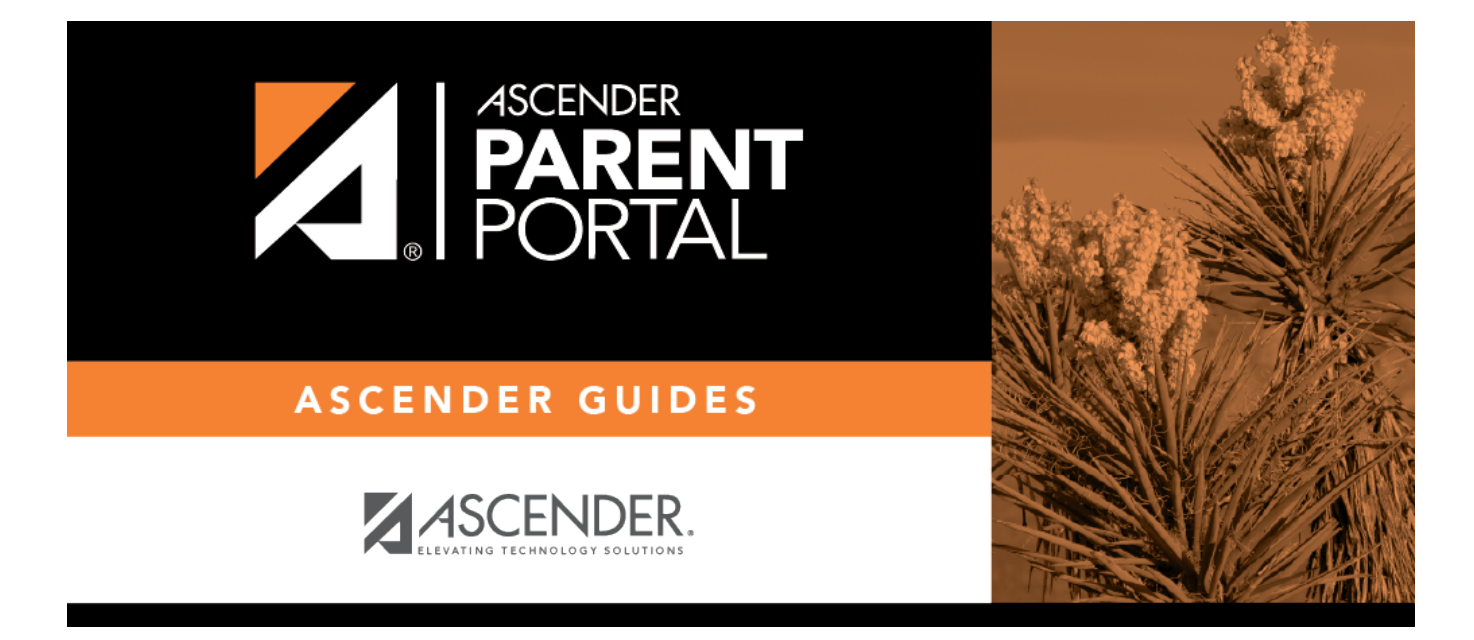

VIII. Ver la información disciplinaria de su estudiante.

## **Table of Contents**

## VIII. Ver la información disciplinaria de su estudiante.

### ASCENDER ParentPortal > Disciplina

La página de Disciplina muestra los registros disciplinarios de su estudiante durante el semestre. También puede ver los registros de una fecha en particular.

#### Esto no está disponible en todos los distritos.

Si existe una restricción judicial debido a un incidente disciplinario específico, esos datos estarán restringidos.

| Discipline      |                        |                                                 |                      |                     |               |                                                                                  |
|-----------------|------------------------|-------------------------------------------------|----------------------|---------------------|---------------|----------------------------------------------------------------------------------|
| Filter By:      | Date 🔺                 | Infraction                                      | Disciplinary Action  | Reported By         | Administrator | Comment \$                                                                       |
| Semester: 2     | 05/04/2020<br>03:45 PM | Violation of<br>established<br>rules/procedures | In-School Suspension | Onassis, Jacqueline | Duncan, Tim   | Student cut class<br>and was found to<br>be at the soccer<br>field during class. |
| Cycle: All V    |                        |                                                 |                      |                     |               |                                                                                  |
| Find Discipline |                        |                                                 |                      |                     |               |                                                                                  |
|                 |                        |                                                 |                      |                     |               |                                                                                  |

Por defecto se muestran todos los registros disciplinarios del estudiante durante el semestre.

| Filtrar por Para ver los registros disciplinarios de una fecha específica, escriba la fecha |                                                                                                    |  |  |  |
|---------------------------------------------------------------------------------------------|----------------------------------------------------------------------------------------------------|--|--|--|
| Fecha                                                                                       | Se muestra la fecha y hora del incidente disciplinario.                                                                  |  |  |  |
| Infracción                                                                                  | Se muestra la infracción específica.                                                                                     |  |  |  |
| Medida disciplinaria                                                                        | Se muestra una descripción de la medida tomada por los funcionarios del plantel en respuesta al incidente disciplinario. |  |  |  |
| Reportado por                                                                               | Se muestra el nombre del miembro del personal que reportó el incidente.                                                  |  |  |  |
| Administrador                                                                               | Se muestra el nombre del administrador del campus que está manejando el incidente y tomando medidas.                     |  |  |  |

Se pueden mostrar comentarios adicionales acerca del incidente disciplinario en letras itálicas debajo de los campos, si los administradores del plantel escribieron alguno.

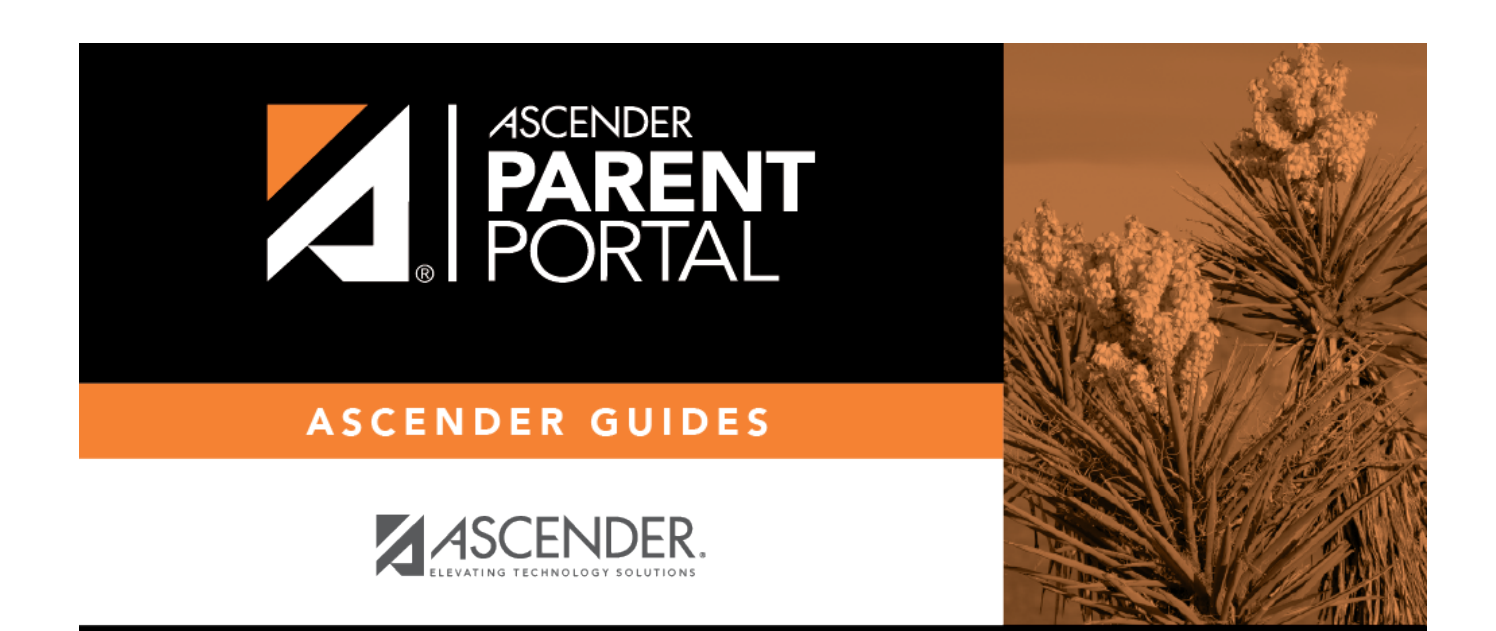

# **Back Cover**